## Der "Berliner Gartenfreund als ePaper – So geht's"

Seit O1.O1.23 wird der "Berliner Gartenfreund" allen Mitgliedern als ePaper zur Verfügung gestellt.

- 😔 Garantierte Verfügbarkeit immer am 28. des Vormonats
- Archiv mit Volltextsuche und allen Ausgaben seit 2016
- \mapsto vergrößerte Detailansicht für Bilder
- direktes Anklicken und Öffnen von E-Mail- und Internet-Adressen und vieles mehr.

Sie können das ePaper einfach über den Internet-Browser oder über unsere App lesen.

## 1. Schritt – ePaper Code raussuchen oder anfordern

Sie haben noch ein gedrucktes Heft von 2022? Dann finden Sie auf dem Etikett Ihren persönlichen ePaper Code. Oder Sie senden einfach eine E-Mail mit Betreff "ePaper Code" an **app@waechter.de**. Bitte geben Sie dort Ihren Namen und Ihre Anschrift an. Wir senden Ihnen dann direkt Ihren ePaper Code zu.

## 2. Schritt – Konto einrichten und Code einlösen

Sie gehen zu https://gartenfreund.waechter.de. Unter dem Menüpunkt "Login" klicken Sie auf "Registrierung". Geben Sie Ihre E-Mail-Adresse und ein beliebiges Passwort ein. Auf "Registrieren" klicken. Wählen Sie Ihre Ausgabe des Gartenfreund aus. Klicken Sie dann auf den Button "Freischaltcode". Hier geben Sie Ihren ePaper-Code ein und klicken auf Einlösen. Ihr ePaper ist für Sie zum Lesen über den Browser bereit.

**3. Schritt (optional) – App installieren für Smartphone oder Tablet** Wenn Sie das ePaper über Handy oder Tablet lesen möchten, empfiehlt sich die Nutzung der App. Die App für iPhone und iPad finden Sie im App Store, für Android-Geräte bei Google Play. Geben Sie als Suchbegriff "Gartenfreund" an. App installieren und mit Ihrer E-Mail und Ihrem Passwort anmelden und schon kann es losgehen.

Sie haben ein neues Handy/Tablet und Ihr ePaper Code funktioniert nicht mehr? Sie haben eine andere Frage zum ePaper?

Alle Antworten finden Sie unter www.waechter.de/epaper